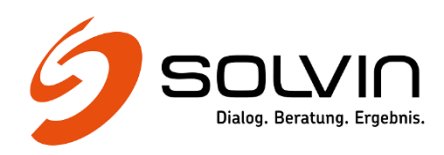

# **SOLVIN PulseBoard 1.0.0**

## Installationsanleitung

## Inhaltsverzeichnis

| 1      | Syste      | mvoraussetzungen                          | 2      |
|--------|------------|-------------------------------------------|--------|
| 2      | ,<br>Liefe | rumfang                                   | 2      |
| -<br>3 | Insta      | Ilation                                   | –<br>3 |
|        | 3.1        | Installation auf der App-Katalogwebsite   | 3      |
|        | 3.2        | Hinzufügen der App in der Project Web App | 4      |

© Copyright 2018, SOLVIN information management GmbH.

Alle Rechte vorbehalten. Vervielfältigung oder Verwendung dieses Dokuments oder Teilen davon in anderen elektronischen oder gedruckten Publikationen und deren Veröffentlichung (auch im Internet) ist nur nach vorheriger schriftlicher Genehmigung gestattet.

TrackProject und TrackTimesheet sind eingetragene Wahrenzeichen der Firma SOLVIN information management GmbH.

Microsoft, Windows, Windows Server, SharePoint und Internet Explorer sind Marken oder eingetragene Marken der Microsoft Corporation in den USA und anderen Ländern

Weitere Unternehmens-, Produkt- oder Servicenamen können Marken anderer Hersteller sein.

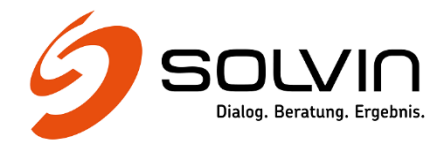

#### 1 Systemvoraussetzungen

#### **1.1** Systeme und Dienste

Der Betrieb der Software erfordert eines der folgenden Systeme oder Dienste:

- A. Microsoft Project Server 2016 (on premises)
- B. Microsoft Project Online

Für die Installation des PulseBoards ist Project Server 2016 oder ein Abonnement von Project Online Professional oder Premium notwendig. Für die Nutzung des PulseBoards ist Project Server 2016 oder ein Abonnement von Project Online Essentials, Professional oder Premium erforderlich.

- 2 -

#### 1.2 Browserunterstützung

Für die Verwendung des SOLVIN PulseBoards wird einer der folgenden Browser in der aktuellen Version benötigt.

- Edge
- Firefox
- Chrome

#### 1.3 Internetverbindung

Das PulseBoard wird unter einer eigenen Domäne betrieben und verwendet CDNs (Content Delivery Network). Es wird daher eine Internet-Verbindung mit Zugriff auf die folgenden Server benötigt, über http (Port 80) und https (Port 447):

Betrieben von SOLVIN:

• pulseboard.solvin.com

Betrieben von Microsoft oder Partnern von Microsoft:

- static2.sharepointonline.com
- •
- Alle CDNs für SharePoint Online und zugehörige Anwendungen

Auf der folgenden Seite sind im Bereich "CDNs für SharePoint Online und zugehörige Anwendungen" die aktuell notwendigen CDNs aufgelistet:

https://support.office.com/de-de/article/urls-und-ip-adressbereiche-von-office-365-8548a211-3fe7-47cb-abb1-355ea5aa88a2?ui=de-DE&rs=de-DE&ad=DE

#### 2 Lieferumfang

Das SOLVIN PulseBoard wird ausgeliefert als ZIP-komprimierte Datei mit der SharePoint-App-Datei als Inhalt

- SOLVIN PulseBoard-1.0.0.zip
- L SOLVIN PulseBoard.app

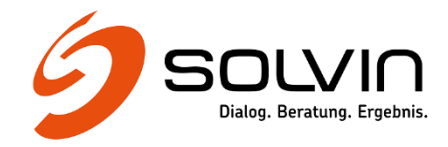

#### 3 Installation

### 3.1 Installation auf der App-Katalogwebsite

Folgende Schritte müssen vorgenommen werden, um das SOLVIN PulseBoard in Ihrer Project Online Umgebung bereitzustellen.

- Entpacken Sie die Datei SOLVIN PulseBoard-<VersionsNr>.zip in ein beliebiges Verzeichnis.
- Rufen Sie zunächst die SharePoint App-Katalogwebsite auf:

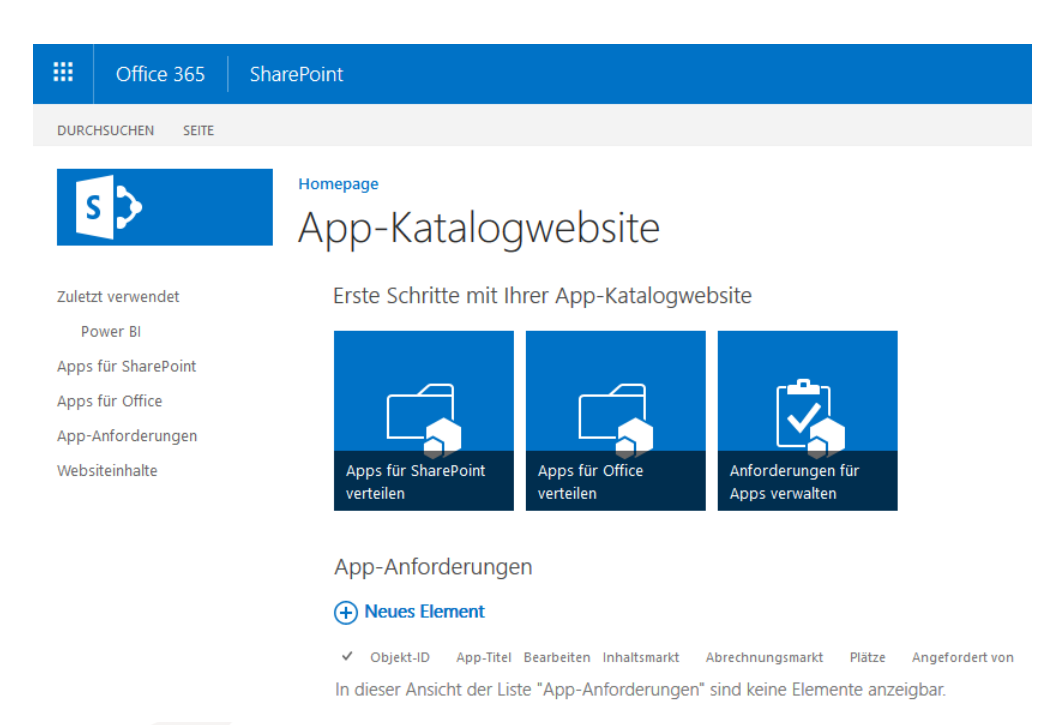

- Klicken Sie auf *Apps für SharePoint* und anschließend auf *Hochladen*.
- Wählen Sie nun die entpackte Datei PulseBoard.app aus und klicken Sie auf OK.

| Dokument hinzufügen | ×                                               |
|---------------------|-------------------------------------------------|
| Datei auswählen     | Durchsuchen SOLVIN PulseBoard.app               |
|                     | Vorhandenen Dateien als neue Version hinzufügen |
| Versionskommentare  |                                                 |
|                     |                                                 |
|                     |                                                 |
|                     |                                                 |
|                     | OK Abbrechen                                    |
|                     |                                                 |

SOLVIN<sup>®</sup> information management GmbH • Ziethenstr. 14a • 22041 Hamburg Telefon +49 40 46 89 82 - 000 • Telefax +49 40 999 999 76 79 • eMail: info@solvin.com

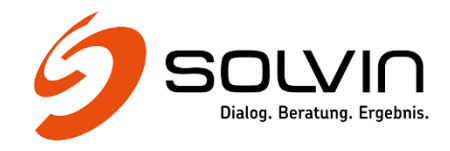

• Markieren Sie die hochgeladene Datei und klicken Sie im Menüband auf Datei  $\rightarrow$  Eigenschaften Bearbeiten.

| Name *                    | SOLVIN PulseBoard                                                                                                    | .app                                                                                                  |
|---------------------------|----------------------------------------------------------------------------------------------------|----------------------------------------------------------------------------------------------------|
| Titel                     | SOLVIN PulseBoard                                                                                                    |                                                                                                    |
| Metadatensprache          | Deutsch 🗸                                                                                                    |                                                                                                    |
| Standard-Metadatensprache |                                                                                                    |                                                                                                    |
| Kurzbeschreibung          |                                                                                                    |                                                                                                    |
| Beschreibung              | SOLVIN PulseBoard – a modern approad                                                                                                    | ch to status meetings                                                                                 |
| Symbol-URL                | Geben Sie die Webadresse ein: (Klicken S<br>http://pulseboard.solvin.com/Images/log<br>Geben Sie die Beschreibung ein:<br>http://pulseboard.solvin.com/Images/log<br>Die URL zu dem App-Symbol. Das Symbol sol<br>von 96 Pixel haben. | .:i<br>ie hier zum Testen)<br>go-96-primary.png<br>go-96-primary.png<br>Ite eine Höhe und eine Breite |

- Tragen Sie hier mindestens die folgenden Informationen ein und Speichern Sie Ihre Änderungen:
  - Beschreibung: SOLVIN PulseBoard a modern approach to status meetings
  - Symbol-URL: <u>http://pulseboard.solvin.com/Images/logo-96-primary.png</u>
  - Verlegername: SOLVIN information managemenet GmbH

#### 3.2 Hinzufügen der App in der Project Web App

• Öffnen Sie die Project Web App und klicken in den Einstellungen auf App hinzufügen.

| Q                                         | <u>ين</u> |
|-------------------------------------------|-----------|
| Office 365-Einstellung                    | jen       |
| Project-Einstellungen<br>Freigegeben für… |           |
| Seite bearbeiten                          |           |
| App hinzufügen                            |           |
| Websiteinhalte                            |           |

• Suchen Sie in der Liste der Apps nach SOLVIN PulseBoard und fügen Sie diese hinzu, indem Sie auf die App klicken und anschließend auf Vertrauen.

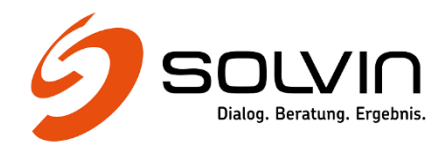

| Vertrauen Sie pulseboard.solvin.com?                                                                                                    | ×                     |
|----------------------------------------------------------------------------------------------------|-----------------------|
| Darf Vollzugriff auf diese Website haben.<br>Zugriff auf grundlegende Informationen zu den<br>Benutzern dieser Website erlauben.<br>Soll Lesen-Zugriff auf alle Daten in allen Projekten | pulseboard.solvin.com |
| haben.<br>Soll Berichtsdaten aus allen Projekten Lesen können.                                                                                                    |                       |
| Anwendungszugriff auf Benutzerprofile zulassen: Lesen<br>SPRACHOPTIONEN ANZEIGEN                                                                                                    |                       |
|                                                                                                    | Vertrauen Abbrechen   |
|                                                                                                    |                       |

 Das SOLVIN PulseBoard steht nun in der Project Web App zur Verfügung. Gehen Sie auf Einstellungen → Websiteinhalte und klicken Sie hier auf SOLVIN PulseBoard, um die App aufzurufen. Über PWA-Einstellungen → Schnellstart kann in der Schnellstartleiste der Project Web App auch ein Link zum PulseBoard erstellt werden.

| SOLVIN PulseBoard |        |         |          |                                    |          |                                |                    |                  |        | ¢        | SOLVIN Trial $$       | Liv                          | ve view | <u>fini</u> | ۲ | *       | Cleme  | ns Rein     | nann  | 0     |            |         |                 |   |
|-------------------|--------|---------|----------|------------------------------------|----------|--------------------------------|--------------------|------------------|--------|----------|-----------------------|------------------------------|---------|-------------|---|---------|--------|-------------|-------|-------|------------|---------|-----------------|---|
|                   | Mensch | Prozess | Werkzeug | Blueprints<br><sup>Anja Saab</sup> | Beratung | Entwicklung<br>Johann Gieswein | BI<br>Oliver Grote | Support Services | Termin | Qualität | Budget<br>Nicolar Bui |                              | PROJEKT | Ē           |   | Akquise | Vision | Big Picture | Align | Pilot | Productive | Support | Assess & Refine |   |
| 1                 | V      | G       | G        | V                                  | G        |                                |                    |                  | G      | G        | <b>(</b> )            | Projekt 1<br>Clemens Reimann |         |             | 0 |         |        | V           |       |       |            |         |                 | 1 |
| 2                 | G      | G       | Y        | G                                  | G        | G                              |                    |                  | В      |          |                       | Projekt 2<br>Clemens Reimann |         |             | 0 |         |        |             |       | G     |            |         |                 | 2 |
| з                 |        |         | G        | G                                  | G        |                                |                    |                  |        | V        | R                     | Projekt 3<br>Clemens Reimann |         |             | 0 |         |        |             |       | R     |            |         |                 | 3 |
| 4                 |        |         |          |                                    |          |                                |                    |                  |        |          |                       | Projekt 4<br>Clemens Reimann |         |             | 0 |         |        |             |       |       |            |         |                 | 4 |